## Email

## How do I reset my email password? Access Mail Manager Panel

- 1. Login to your 1st Domains account at <u>https://www.1stdomains.co.nz/client/login.php</u>.
- 2. On the 'Account Manager' page, click 'Manage Domains & Services'.
- 3. On the 'Manage Domains & Services' page, click the **Domain Name** (in red) for which you want to update the email password.
- 4. On the 'Domain Name Manager' page, click 'Manage Email'.
- 5. Click the desired email address that you wish to update the password for so the options expand out.
- 6. Scroll to the 'Password' section and enter the new password twice.
- 7. Click the green '**Update**' button at the bottom left.

Your email password will be updated. Remember to update the password on all devices that are connecting to this email.

## **Password Requirements**

Your password needs to meet the following requirements to help prevent your email account from being compromised:

- It must be between 8 and 30 characters long.
- It must contain both letters (a-z) and numbers (0-9).
- It must contain at least one uppercase letter (A-Z).
- It may contain **only** the following special characters: !@#\*-+()[];:.
- It cannot contain a repeating pattern (for example 11111).
- It cannot contain any recognisable part of your email address.

Unique solution ID: #1080 Author: Hamish Last update: 2024-09-25 03:16